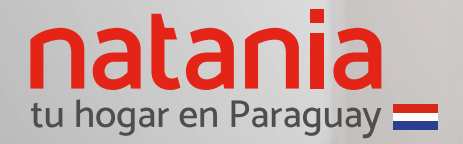

#### Instructivo

 $\square$ 

# Portal de autogestión

E

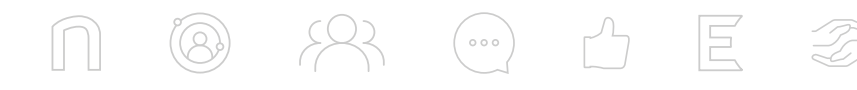

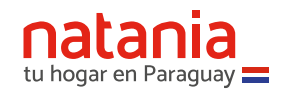

#### ¿Cómo inicio sesión?

Para ingresar, utilizá el e-mail que ya tenés registrado con nosotros. Luego, presioná el botón **Enviar código**.

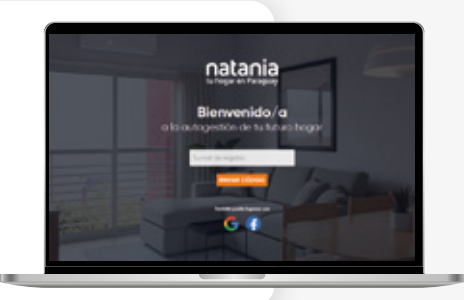

 $\bowtie$ 

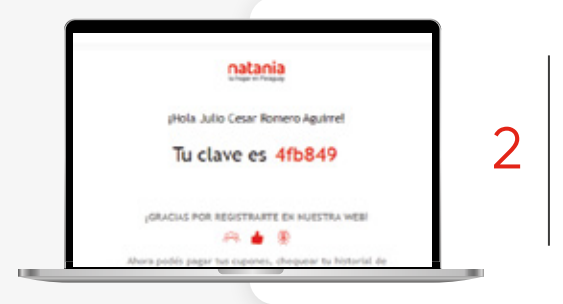

1

Recibirás un email de Gestión Online Natania con la **clave de verificación**. Con ella, podrás acceder a la web de autogestión.

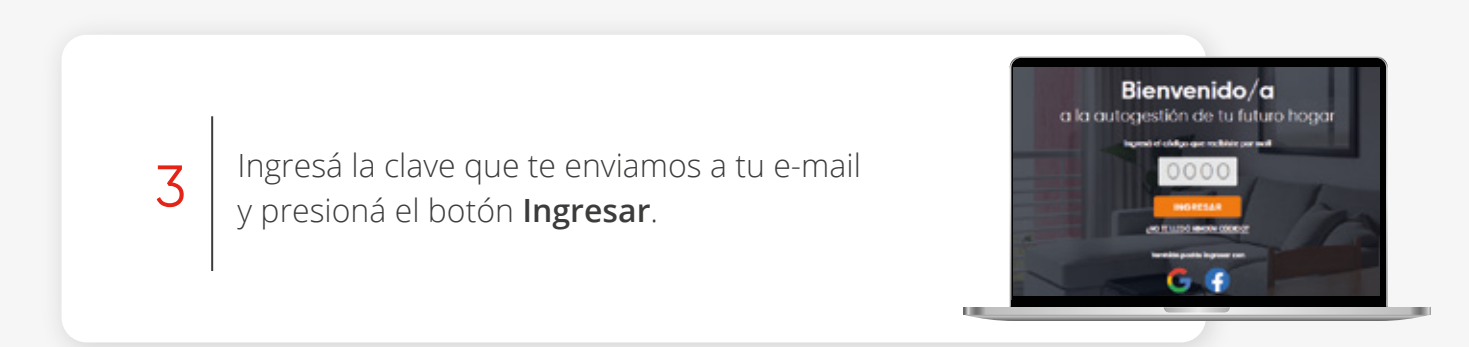

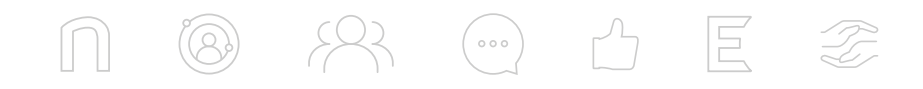

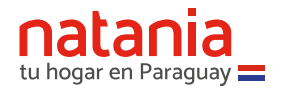

#### Pantalla de bienvenida

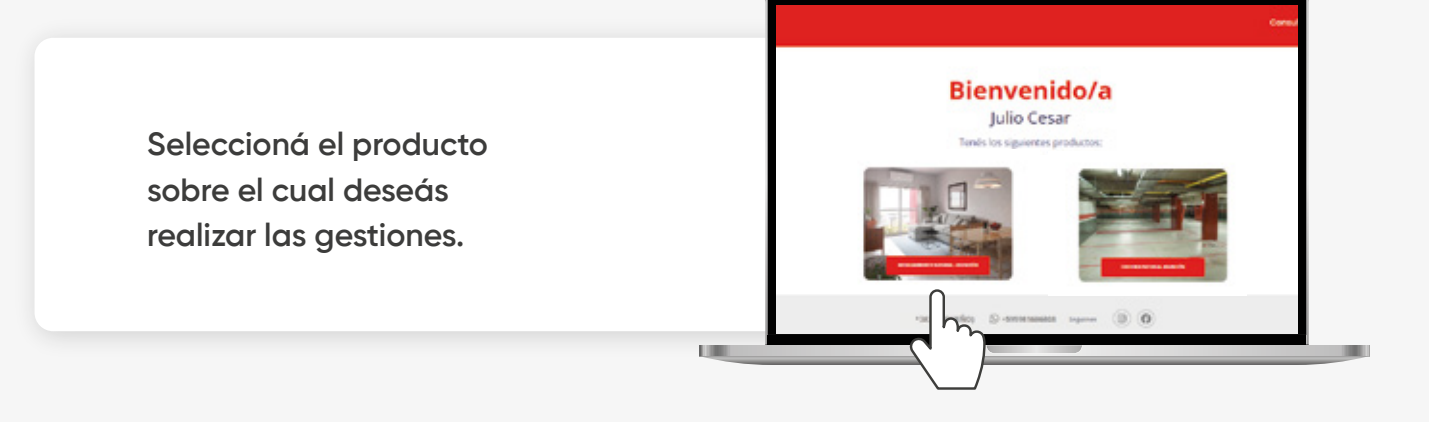

#### Una vez que elegiste tu producto...

#### En la pantalla principal podrás:

- Ver el estado de avance de tu financiación.
  También, la información y estado de tu cupón de pago del mes en curso.
- Acceder al listado histórico de los cupones generados para tu producto.
- ⊘ Adherirte al débito automático.
- Oescargar el resumen de tu cuenta. Presioná el botón Descargar histórico de pagos, jy listo!

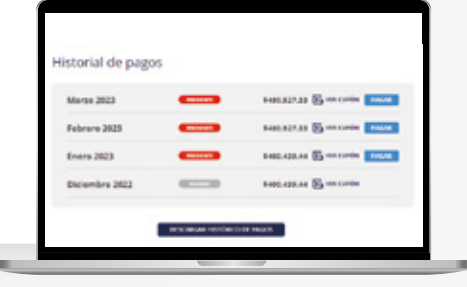

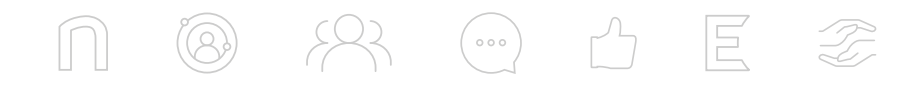

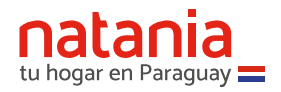

### ¿Cómo pago mi cupón?

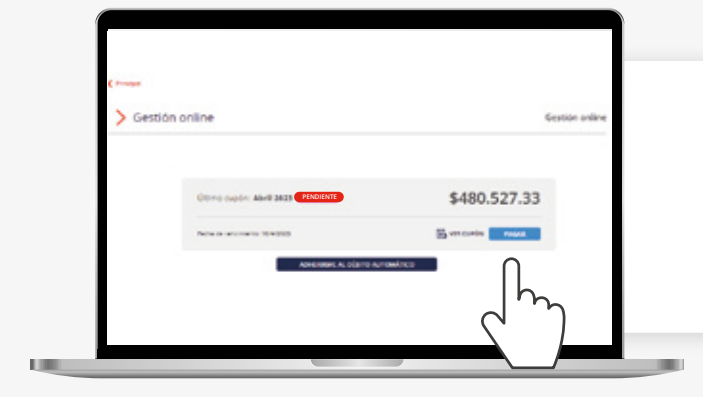

Pulsá el botón **Pagar Cupón**.

Serás redireccionado a la **web de Bancard**. Allí, deberás ingresar la información requerida para completar el pago.

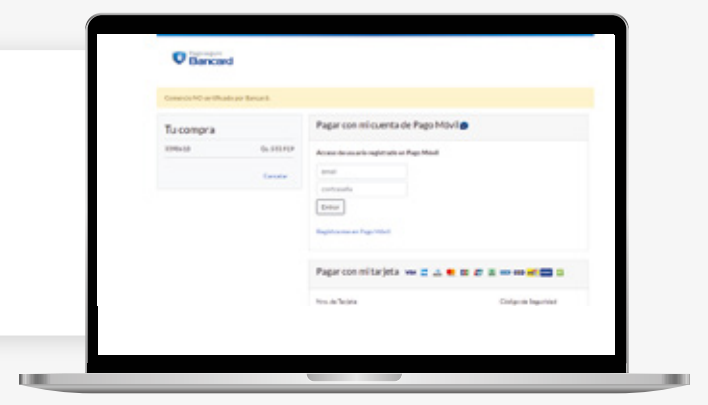

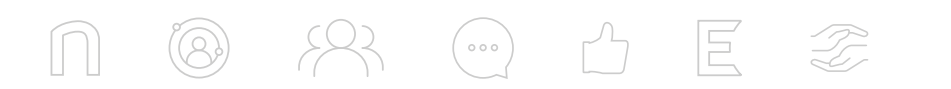

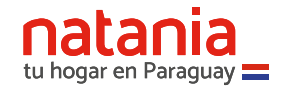

### ¿Cómo me adhiero al débito automático?

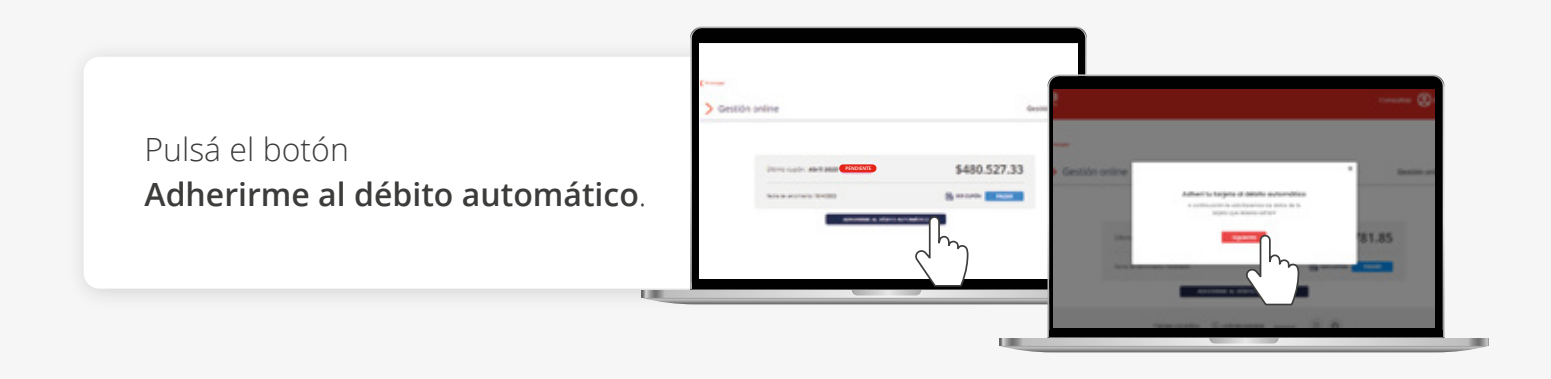

Ingresá los datos de la **tarjeta que deseás registrar** y verificá que sean correctos.

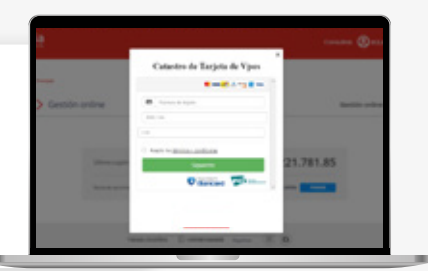

Luego, ingresá los datos de tu **cédula de identidad**.

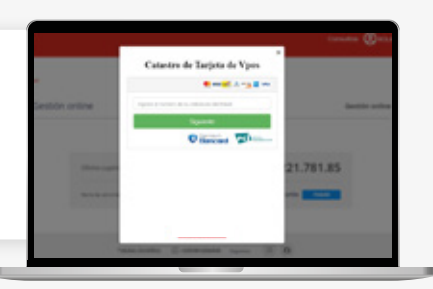

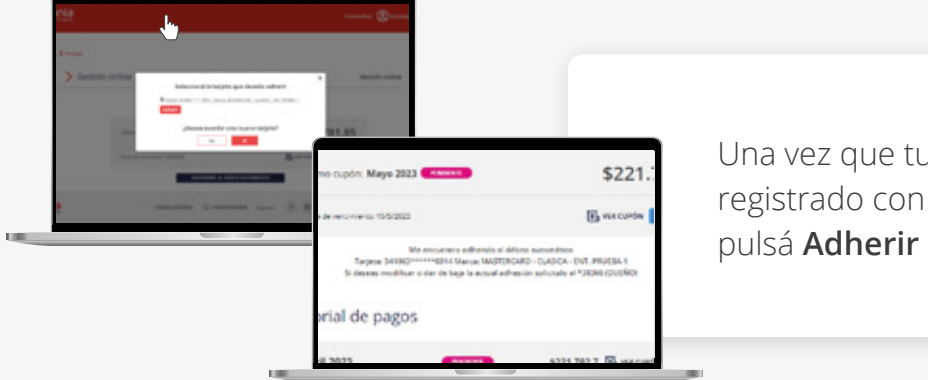

Una vez que tu tarjeta se haya registrado con éxito, seleccionala, pulsá **Adherir** ¡y listo!

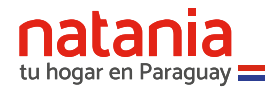

### ¿Cómo realizo una consulta?

#### ¡Estamos para ayudarte!

Si deseás realizar una consulta referida a tu financiación, primero seleccioná el motivo que mejor se adapte a tu solicitud.

Luego, agregá un comentario detallando tu inquietud y hacé click en el botón **Enviar**.

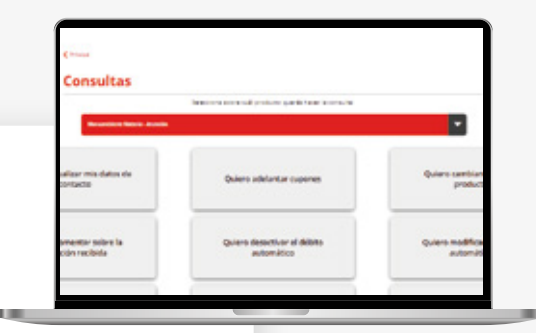

| Manquelberte Nutaria - Asuncós                               |  |
|--------------------------------------------------------------|--|
| Queste cambiarme a elle predudo                              |  |
| Eachbride to canavitae y in 2 dias hitchis te respondenence. |  |
| 1200.00                                                      |  |
|                                                              |  |

#### ¿Cómo actualizo o modifico mis datos?

| -                |                        |                |              |   |  |
|------------------|------------------------|----------------|--------------|---|--|
| and waters       | New service new period | ni supri crist | ing reflects |   |  |
| (*<br>*****      |                        |                |              |   |  |
|                  |                        | -              |              |   |  |
| (interfaces from | [in                    |                |              | - |  |
| Tarra .          |                        | -              |              |   |  |

U.

Para actualizar o modificar tus datos de contacto, ingresá a la sección **Tus datos** 

1.000

Para modificar tu email, tenés que hacer una solicitud en la sección **Consultas**.

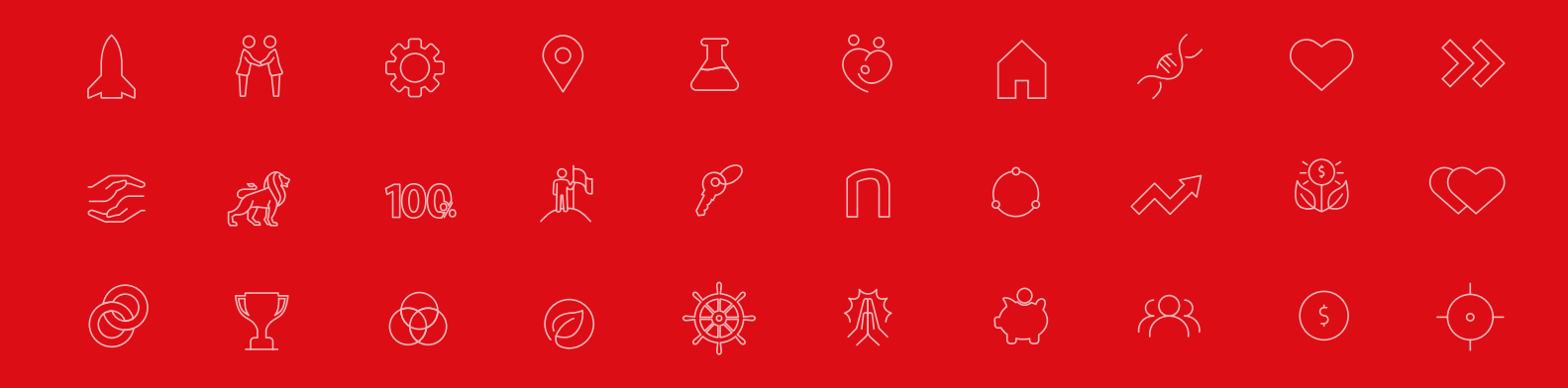

## natania tu hogar en Paraguay

Nuestros canales de atención

+595981606808

natania.com.py

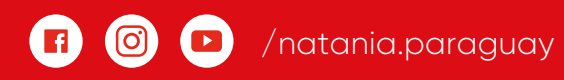

**Edificio Plaza Center** Av. Aviadores del Chaco 2812 · Asunción · Paraguay Gestioná tu plan

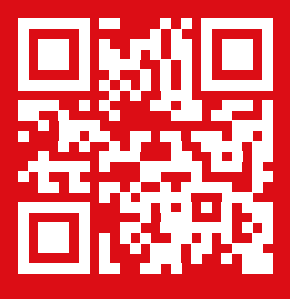

Bases y condiciones en natania.com.py/aviso\_legal

Con el respaldo de

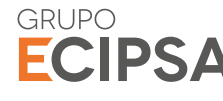

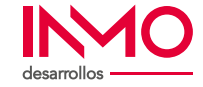

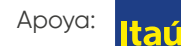